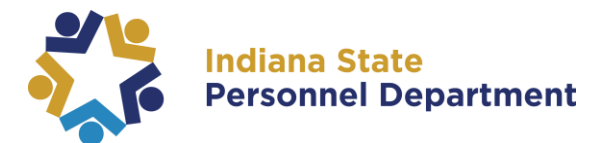

For additional information regarding the OIG Ethics Policy, please visit: www.ig.in.gov

**Special State Appointees** unable to access the Ethics training through SuccessFactors may be directed to complete the course posted at <u>www.ig.in.gov</u>. Agency Ethics Officers will be provided information on how to track and eventually certify completion of the required ethics training by special state appointees completing the course outside of SuccessFactors. If there are any questions about that process, they may contact the Inspector General's office at <u>info@ig.in.gov</u>.

**State of Indiana Employees** may access this course, by logging into SAP SuccessFactors (for help logging in, please see the <u>SAP SuccessFactors Learning Management System User Login Guide</u>).

You can access the module from your homepage:

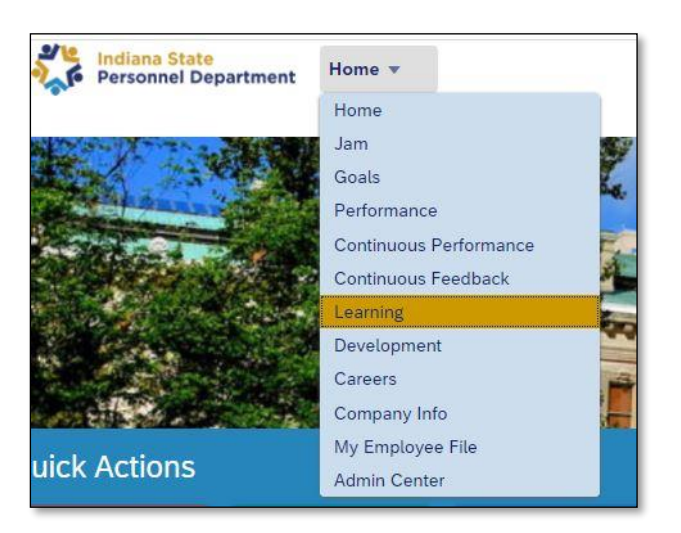

 Navigate to the learning section of SuccessFactors by selecting Learning from the dropdown menu at the top of the page.

# 2. Under "My Learning Assignments" select the **2022 OIG Ethics Training** and Refresher Course START COURSE button.

| Personnel Department Learnin                                | g 🔻                                  | Note:                                          |
|-------------------------------------------------------------|--------------------------------------|------------------------------------------------|
| My Learning My Classes                                      |                                      | If you have multiple                           |
| My Learning Assignments                                     | 📕 🌉 Sort By Date   Priority 🗸 Filter | items in your learning<br>assignments, you may |
| Keyword Q Course name or ID Select                          | All All Assignment Types 🔹           | need to scroll down to                         |
| ⚠You have pending approval requests                         |                                      | locate the module                              |
| 11/30/2022   REQUIRED<br>2022 OIG Ethics Tra<br>-35 minutes | START COURSE                         |                                                |
| ELRN SOI_OIG_000004 rev.2 10                                | //20/2022                            | START COURSE 🗸                                 |

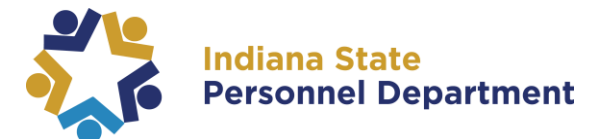

3. The course should start automatically, or you can select Start Course:

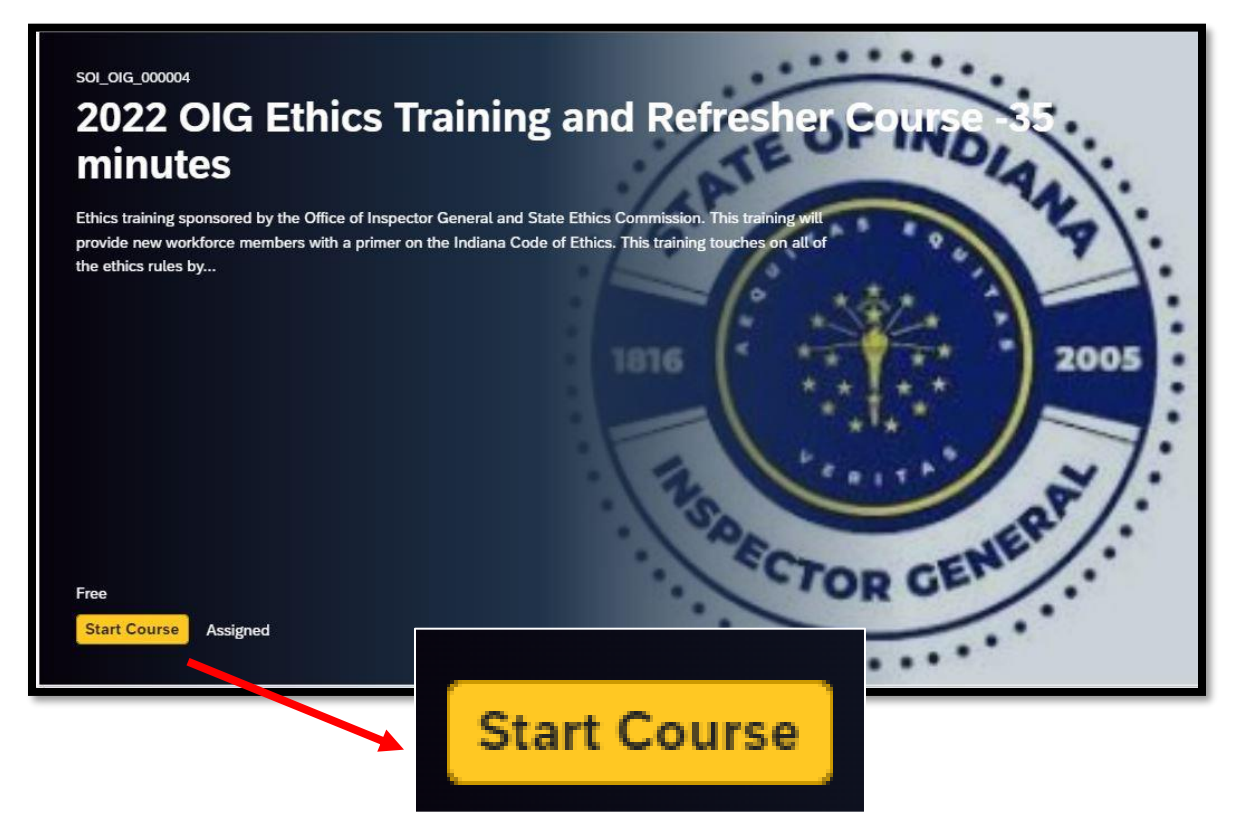

### A video will play introducing Rise 360.

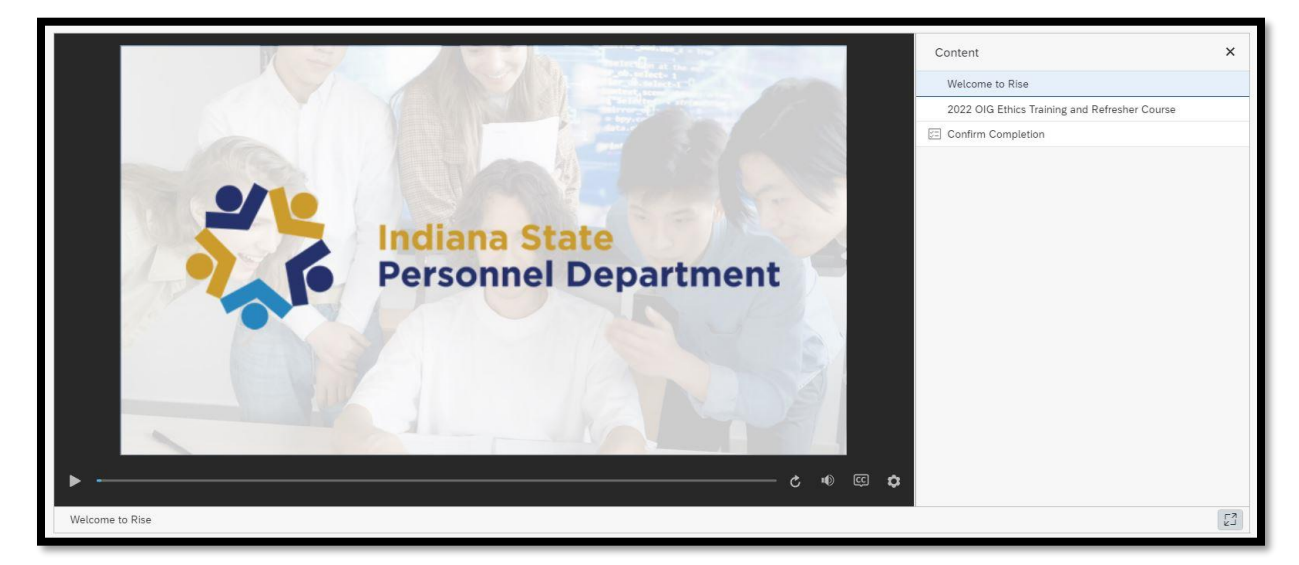

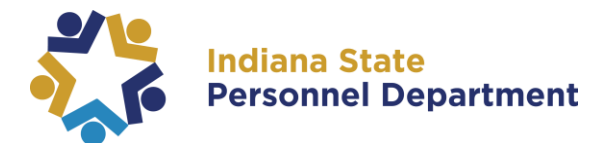

4. Once the video finishes, please select **2022 OIG Ethics Training and Refresher** in the menu found to the right of the course:

| 2022 OlG Ethics Training and<br>Refresher Course         Image: State course         Content |                                                                                                    | Content X<br>Welcome to Rise<br>2022 OIG Ethics Training and Refresher Course |                    |
|----------------------------------------------------------------------------------------------|----------------------------------------------------------------------------------------------------|-------------------------------------------------------------------------------|--------------------|
| 2022 OIG Ethics Training and Refresher Course                                                | Contraction of the second second seco | Content Velcome to Rise 2022 OIG Ethics Training and Refr                     | ×<br>resher Course |

5. Select Start Course:

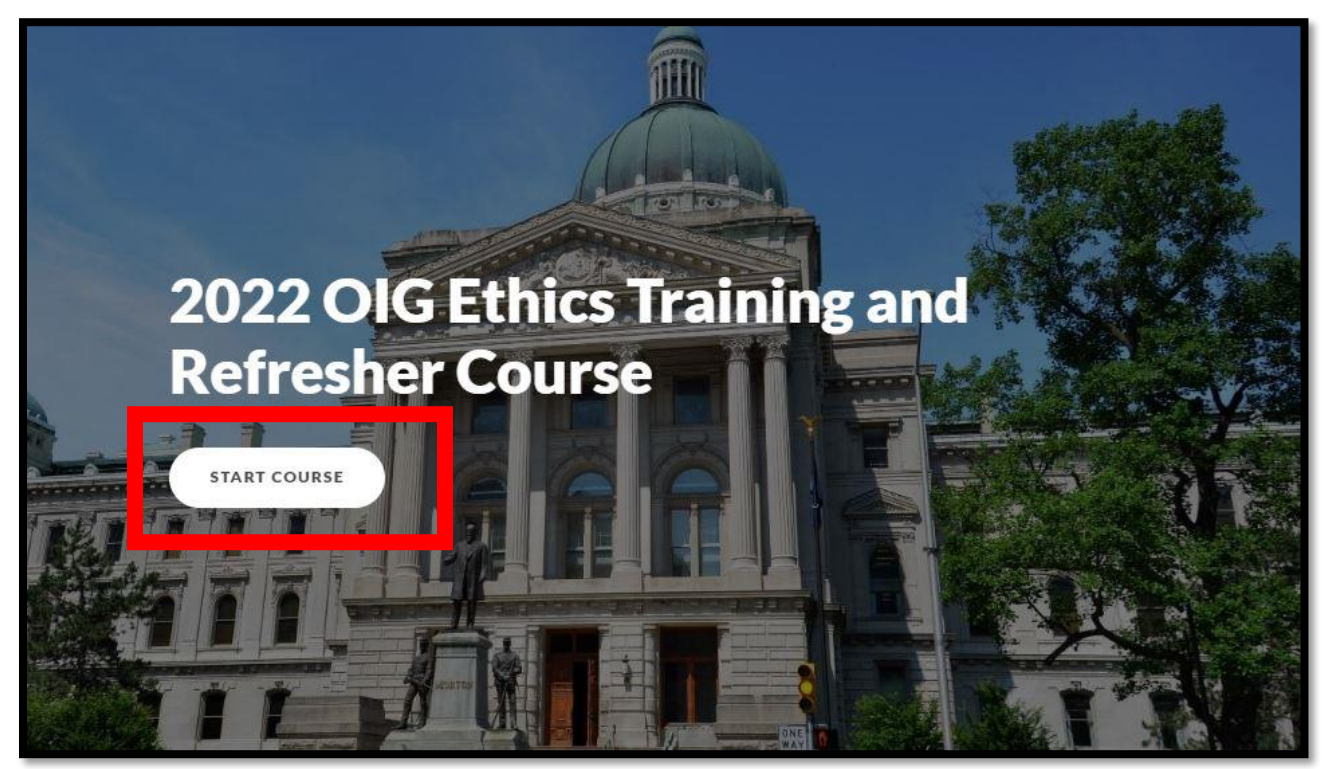

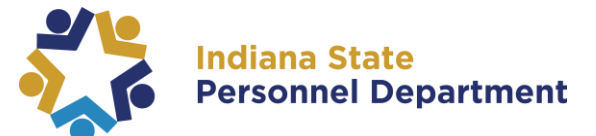

6. The course will load and you will scroll through to proceed.

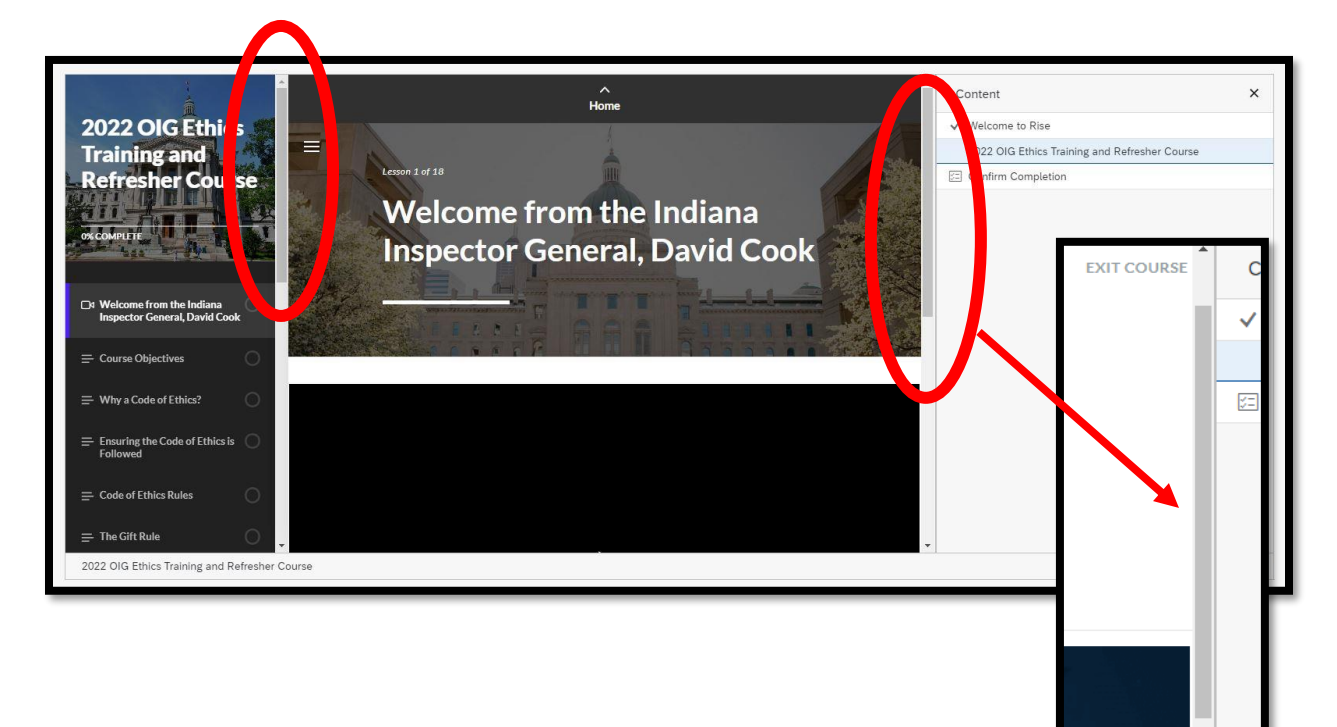

<u>Tip</u>: You can select the X found in the upper right corner of the menu and the box/button found in the lower right corner to further enlarge your screen:

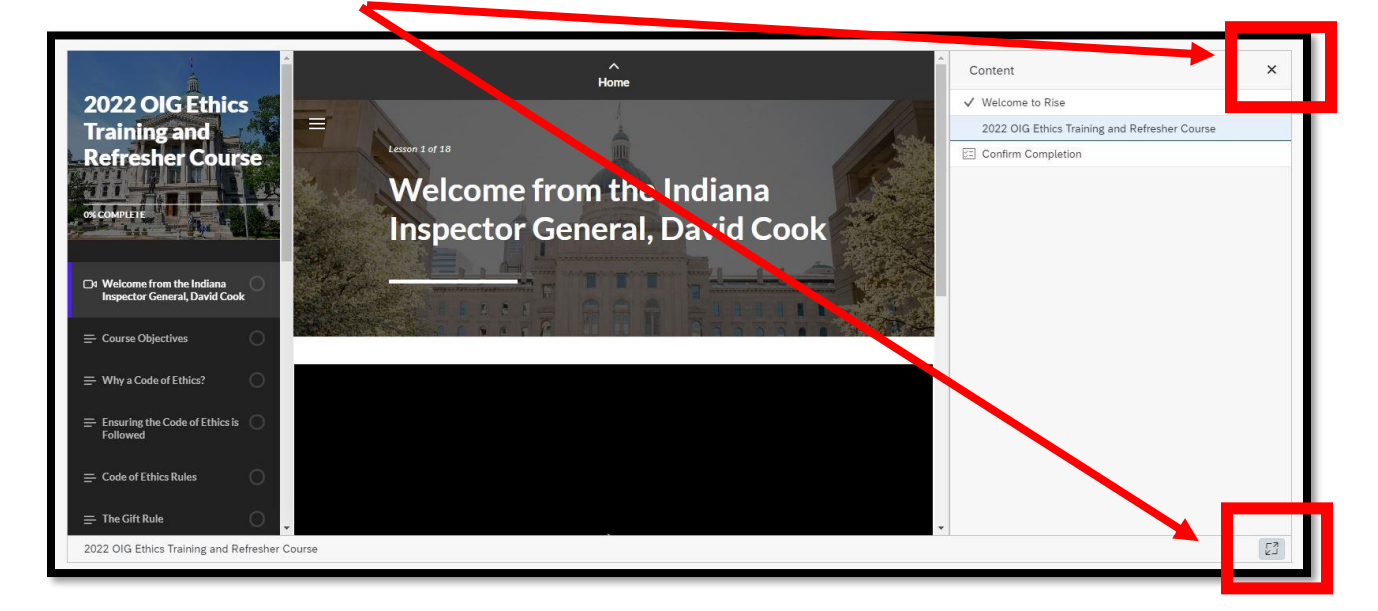

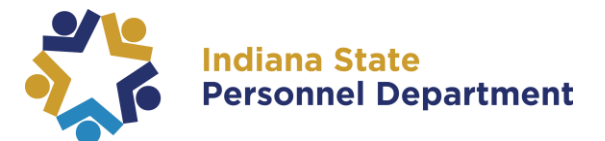

To bring the Menu back, select the menu icon found in the upper right corner:

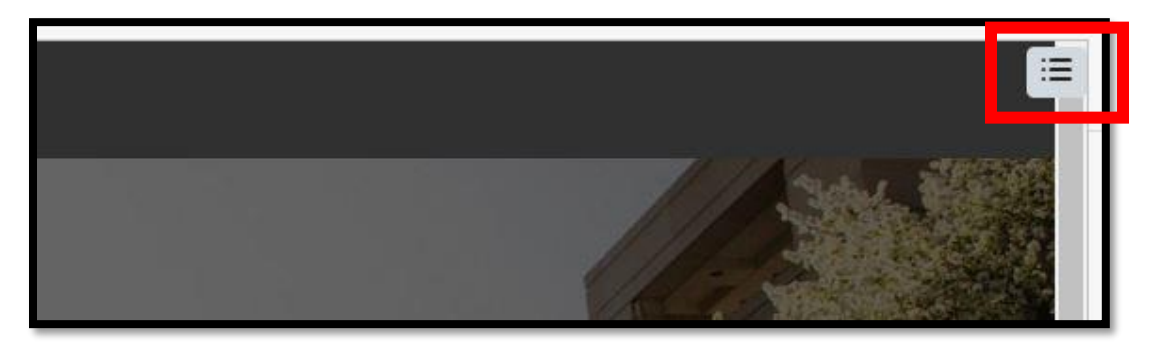

7. Select Play on the video and when ready, select Continue to Proceed:

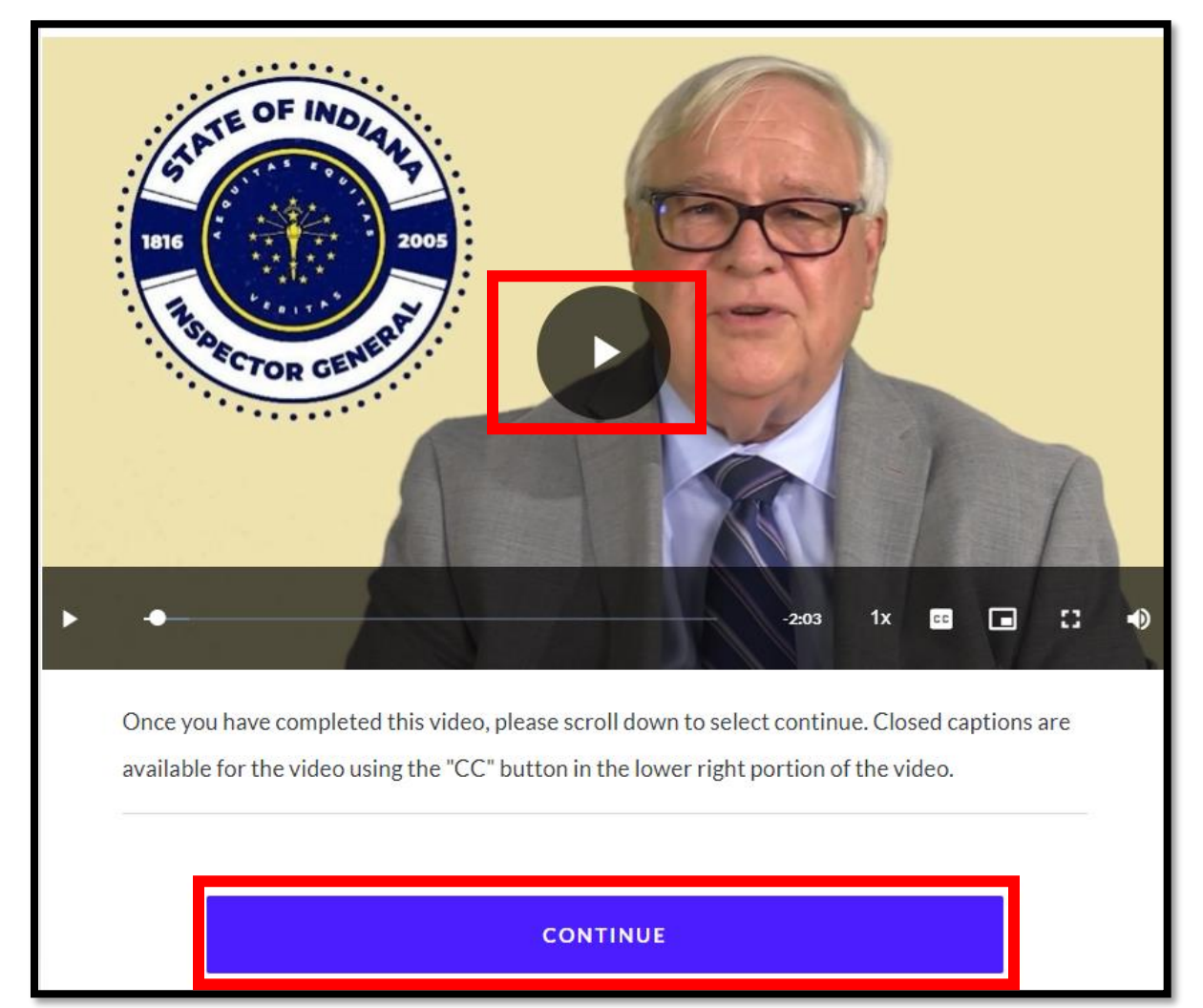

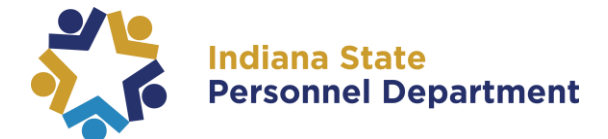

<u>Note:</u> Closed Captions (CC) and the Playback rate (1x) can be found in the lower left corner of the video, offering slow or fast pace depending on the individual's preference and reading pace.

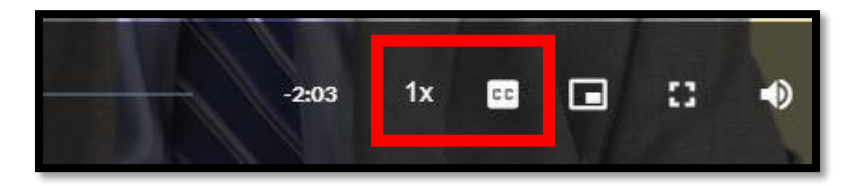

**10.**The next section will load. You can select the play button for narration or read the transcription below.

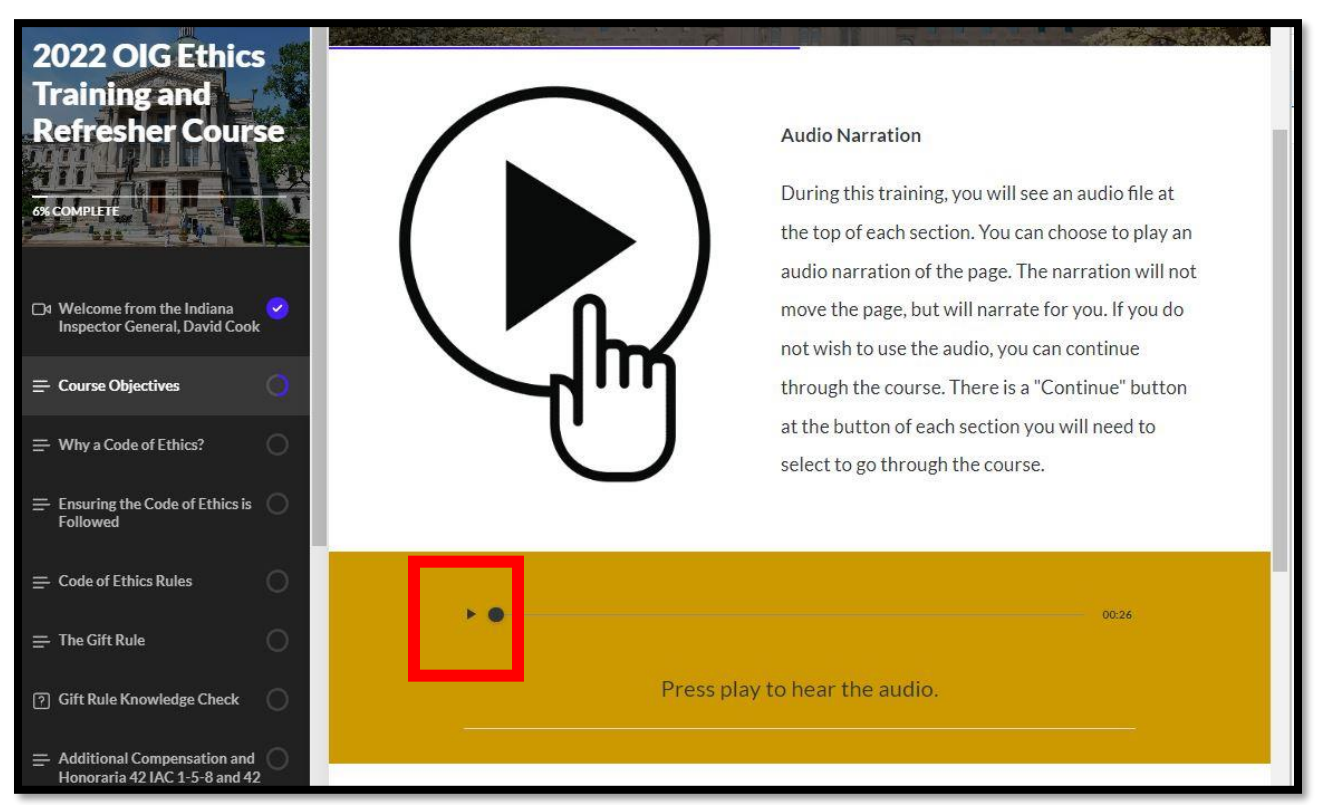

#### Scroll down and when finished, select Continue to proceed to the next section.

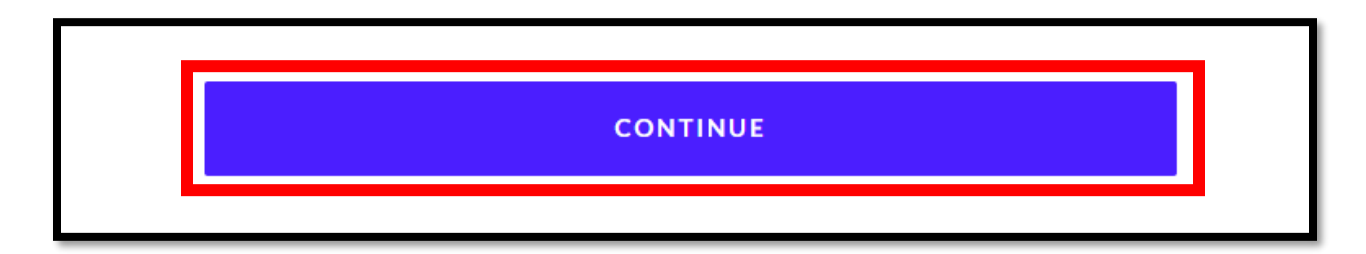

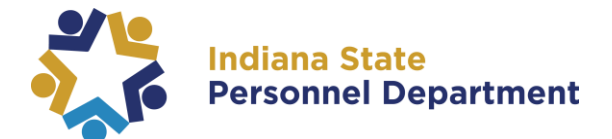

## If going back to review a previous section, the Continue button will be replaced with the next section/Lesson to continue on. Select the drop down arrow:

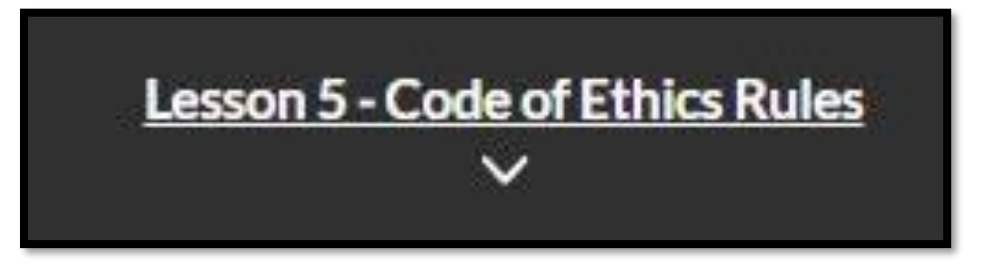

### **11**. To finish please select Confirm Completion located towards the right:

| are here to help with any questions regarding the Code of Ethics.<br>You can learn more about the guidance available and review all |                                               | Content                                       |  |  |
|----------------------------------------------------------------------------------------------------|-----------------------------------------------|-----------------------------------------------|--|--|
|                                                                                                    |                                               | ✓ Welcome to Rise                             |  |  |
| of the OIG resources at <u>www.in.gov/ig</u> .                                                                                      |                                               | 2022 OIG Ethics Training and Refresher Course |  |  |
|                                                                                                    |                                               | E Confirm Completion                          |  |  |
| Thank you for your public service, and for your help in                                                                             |                                               |                                               |  |  |
| promoting and maintaining the culture of integrity that<br>contributes to public confidence in Indiana's state gover                | Content                                       |                                               |  |  |
|                                                                                                    | ✓ Welcome t                                   | to Rise                                       |  |  |
|                                                                                                    | 2022 OIG Ethics Training and Refresher Course |                                               |  |  |
|                                                                                                    | 🖅 Confirm C                                   | ompletion                                     |  |  |

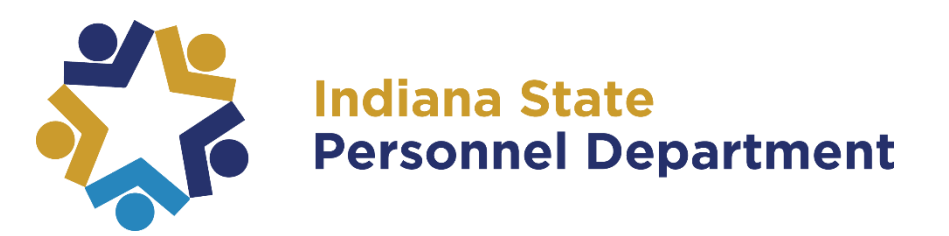